# 

# เทคนิคการ Retouch ใบหน้า ด้วย Photoshop

## <mark>ขั้นตอนที่ 1</mark> เปิดภาพด้วยโปรแกรม Photoshop CS3

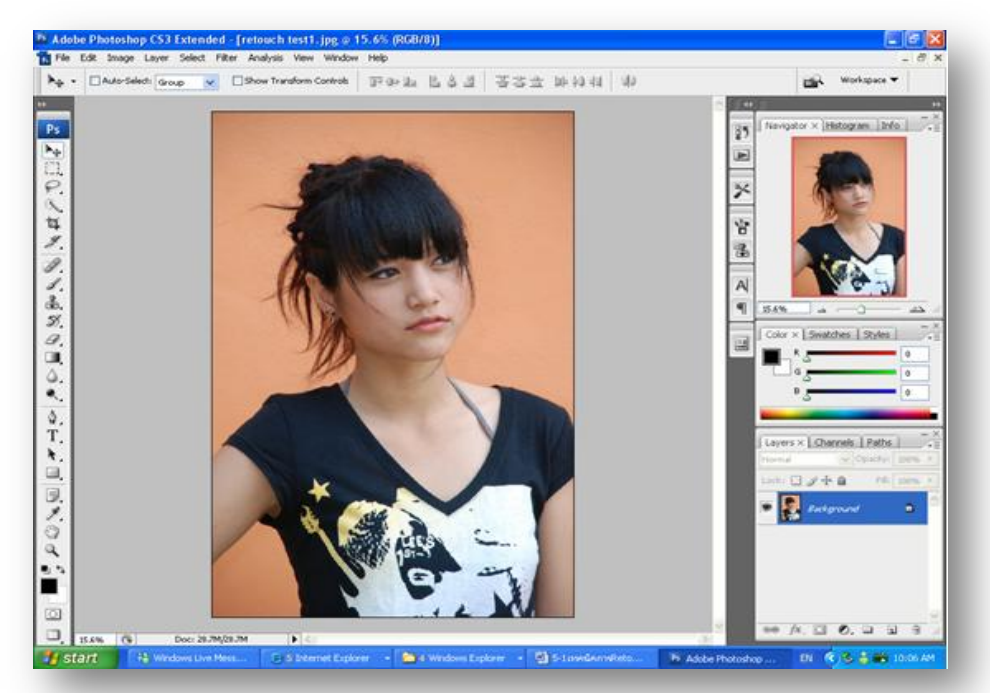

# <mark>ขั้นตอนที่ 2</mark> เลือกเครื่องมือ Spot Healing Brush

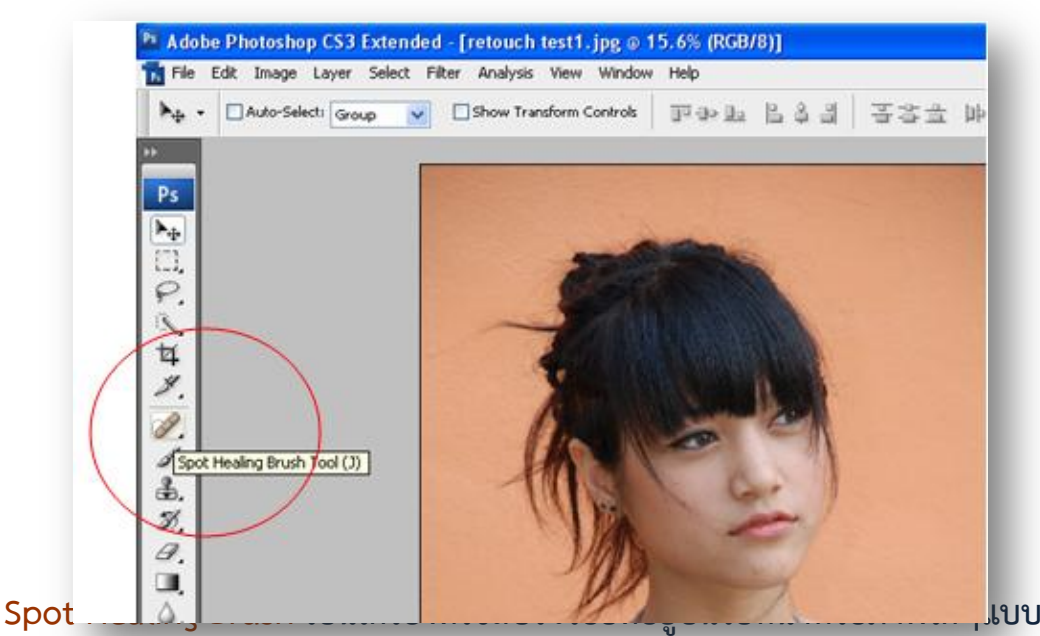

้อัตโนมัติ ซึ่งจะเหมากับการใช้ลบรอยสิว กระหรือแผลเป็นเล็็ก <mark>วิธีการใช้ก็ง่ายเพียงใช้เมาส์ไป</mark> ้คลิ้กบริเวณที่เป็นรอยสิวหรือส่วนที่ต้องการลบ โปรแกรมจะทำการแทนที่สีที่มีอยู่ในภาพให้ ้เหมือนเป็นสีเนื้อเดียวกัน

้<mark>ขั้นตอนที่ 3</mark> Zoom in ภาพขึ้นมาให้เห็นรายละเอียดชัดเจนมากขึ้นโดยใช้ zoom tool (z) หรือใช้การกด Ctrl + (+) ก็ได้

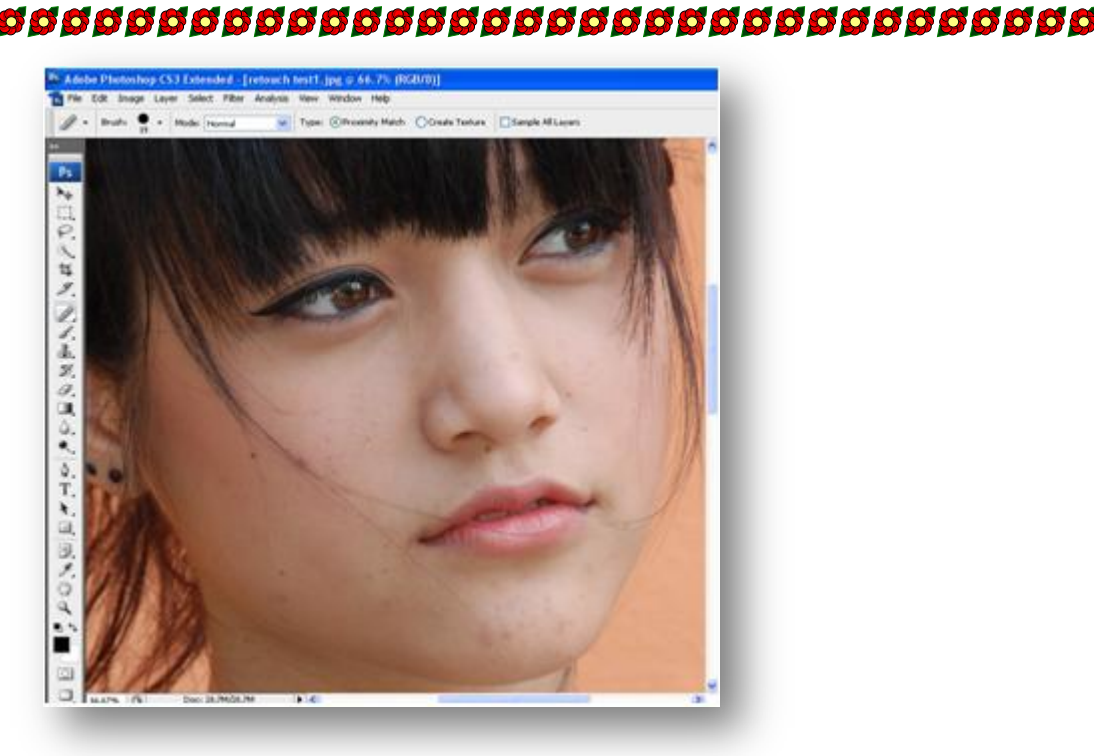

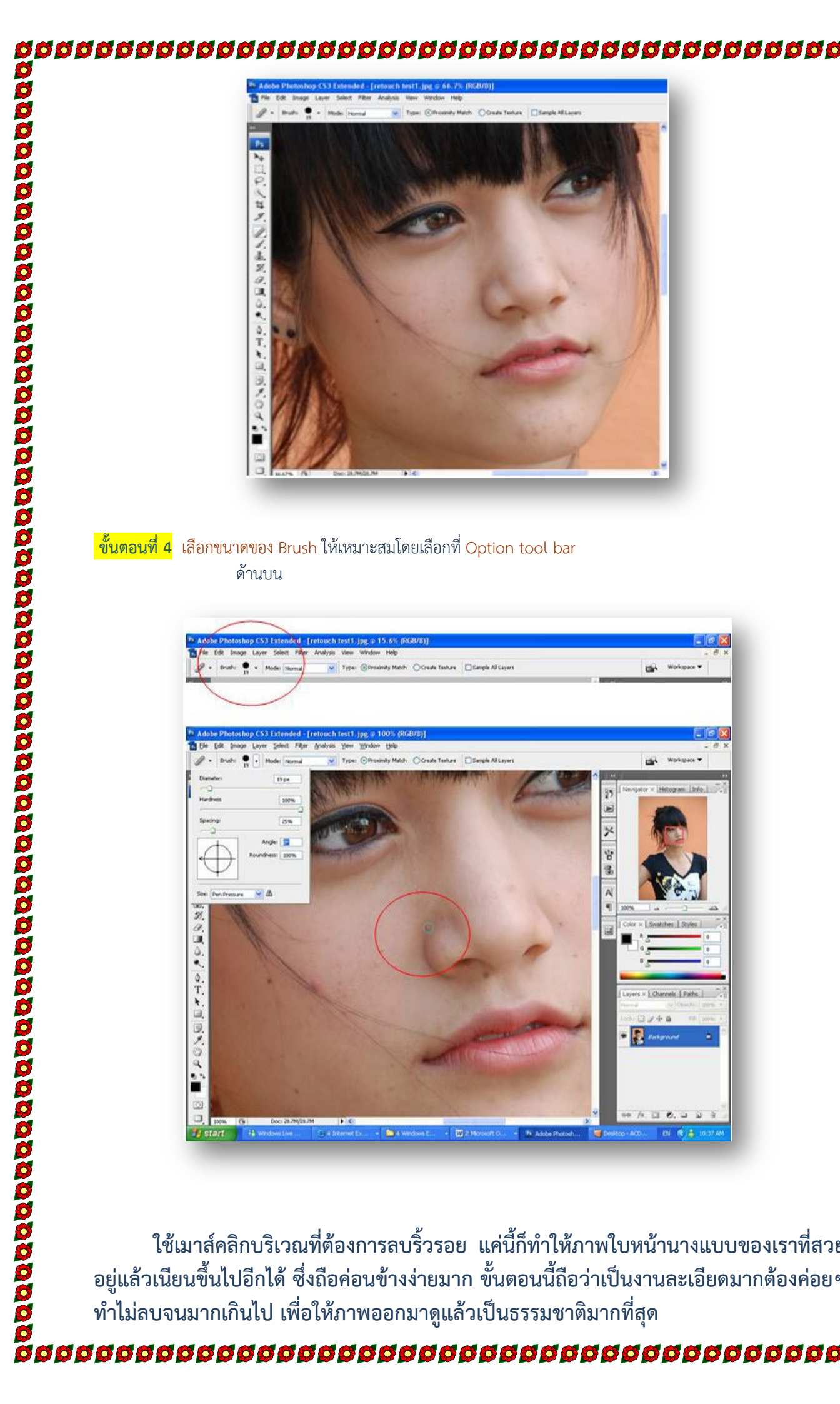

ใช้เมาส์คลิกบริเวณที่ต้องการลบริ้วรอย แค่นี้ก็ทำให้ภาพใบหน้านางแบบของเราที่สวย ้อยู่แล้วเนียนขึ้นไปอีกได้ ซึ่งถือค่อนข้างง่ายมาก ขั้นตอนนี้ถือว่าเป็นงานละเอียดมากต้องค่อยๆ

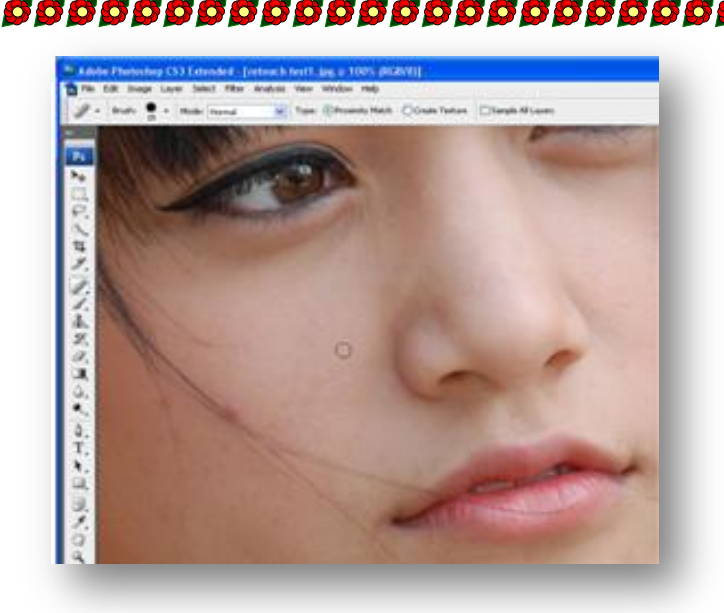

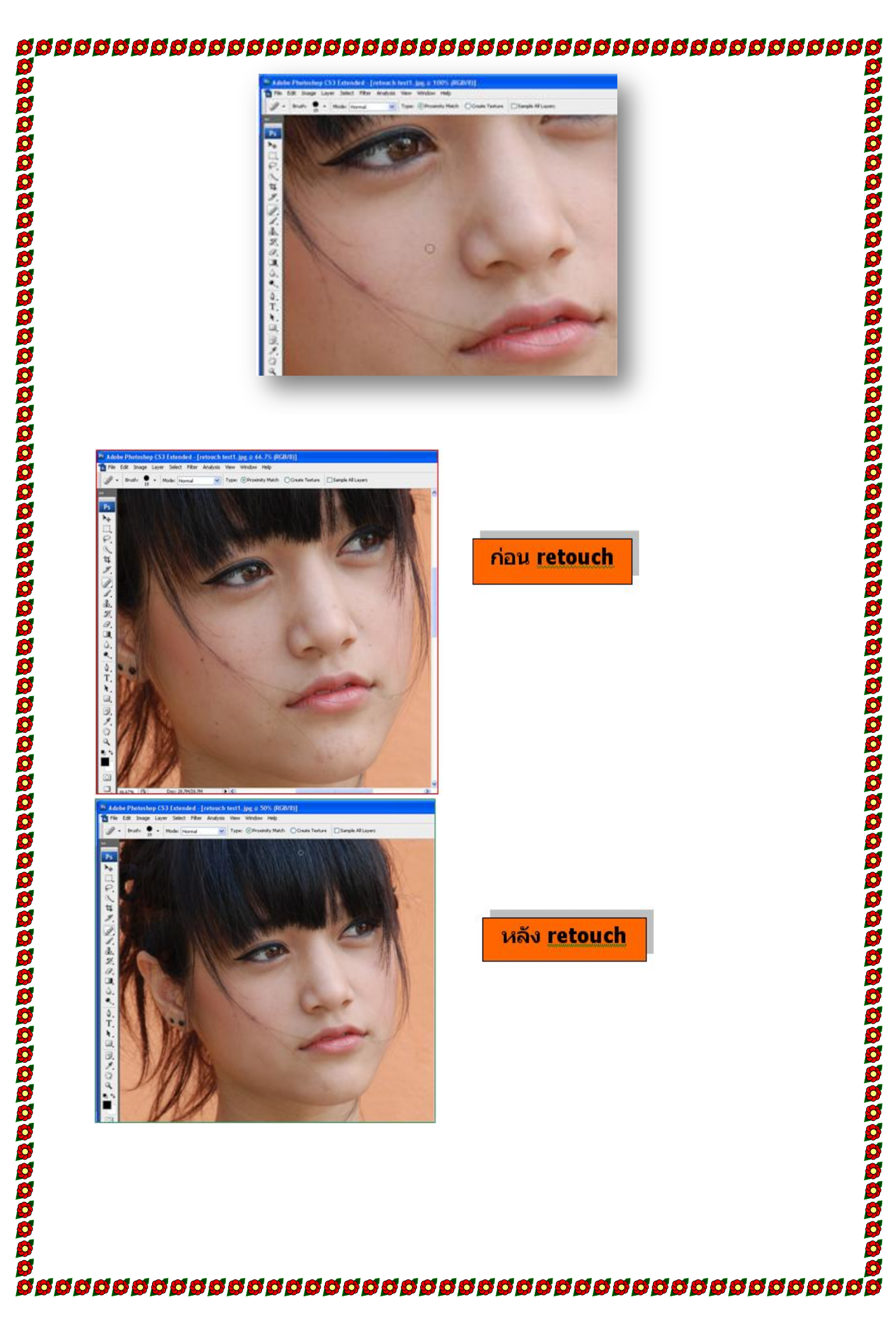

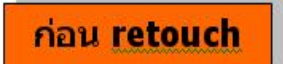

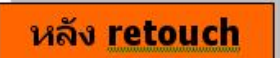